# Как добавить в Moodle файлы больших размеров

Если файл учебного материала или выполненное задание необходимо разместить в электронный курс Moodle, а его размер превышает допустимый необходимо:

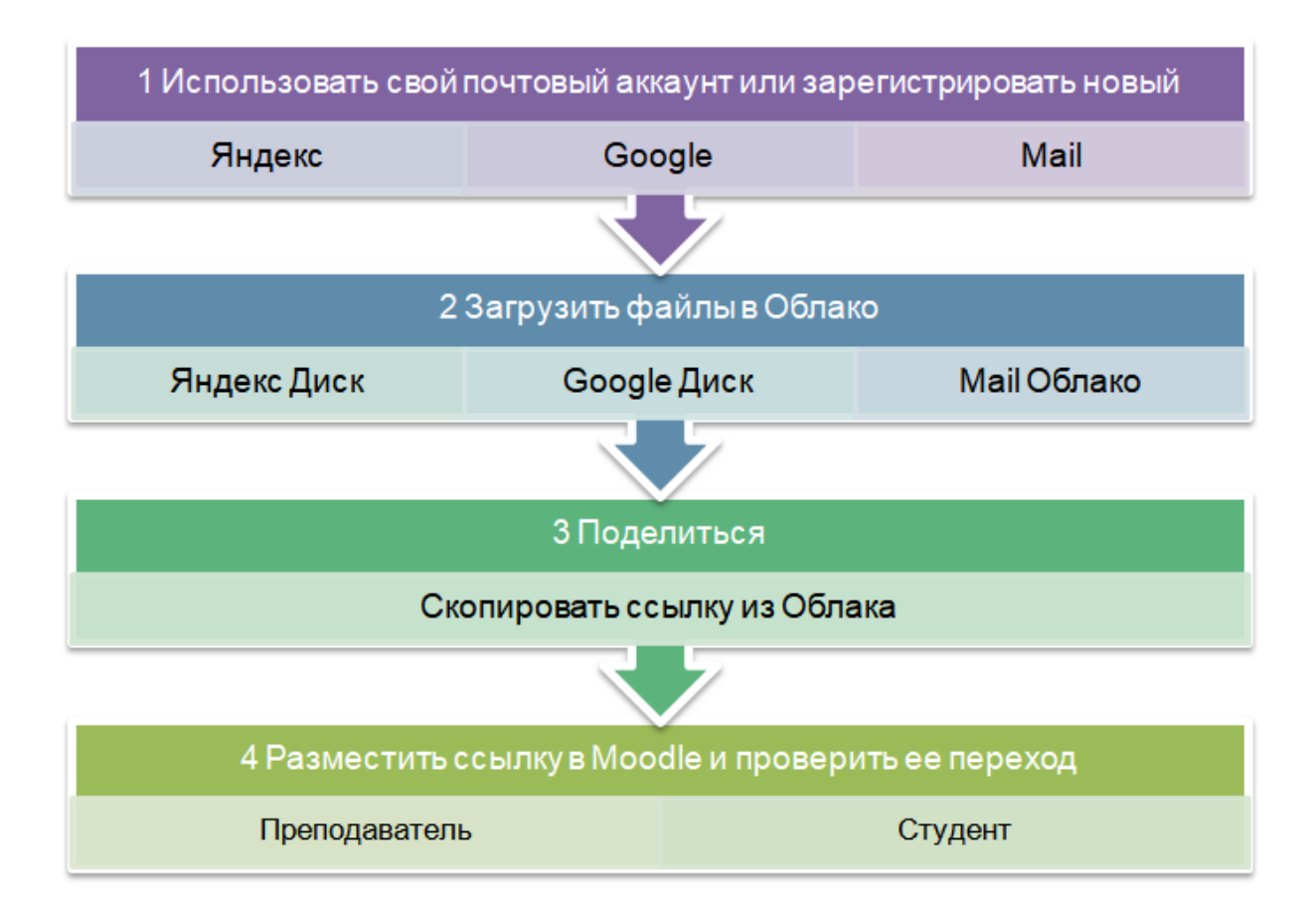

#### Оглавление

| 2  |
|----|
| 6  |
| 6  |
| 8  |
| 9  |
| 10 |
| 11 |
| 14 |
|    |

## Яндекс Диск

Создайте или войдите в ваш аккаунт на сайте Яндекс

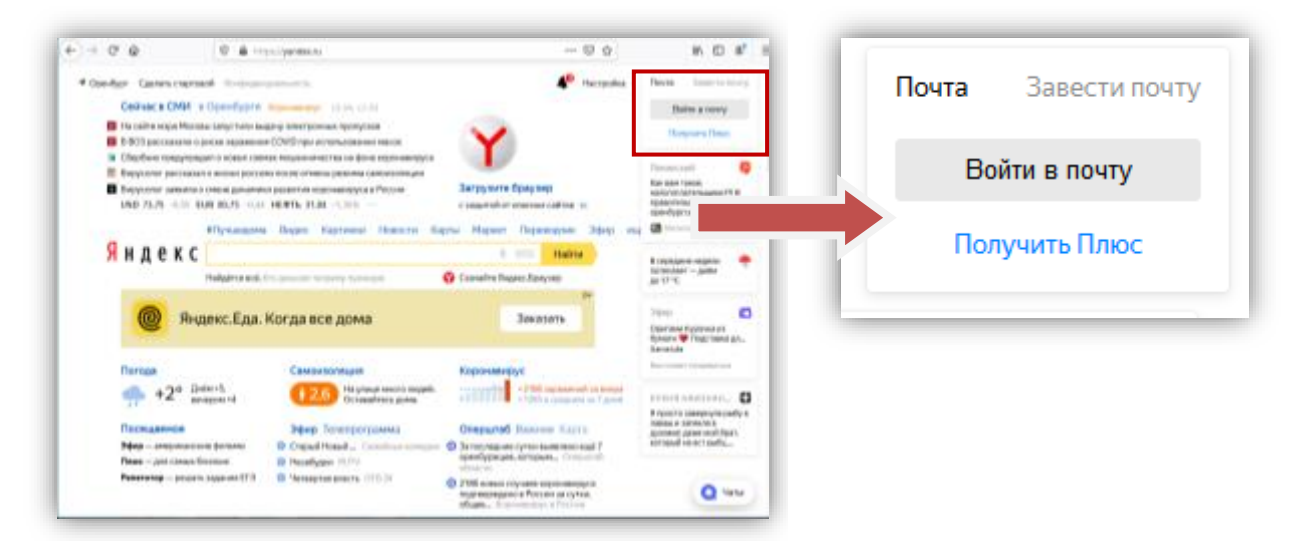

После регистрации / авторизации выберите Диск

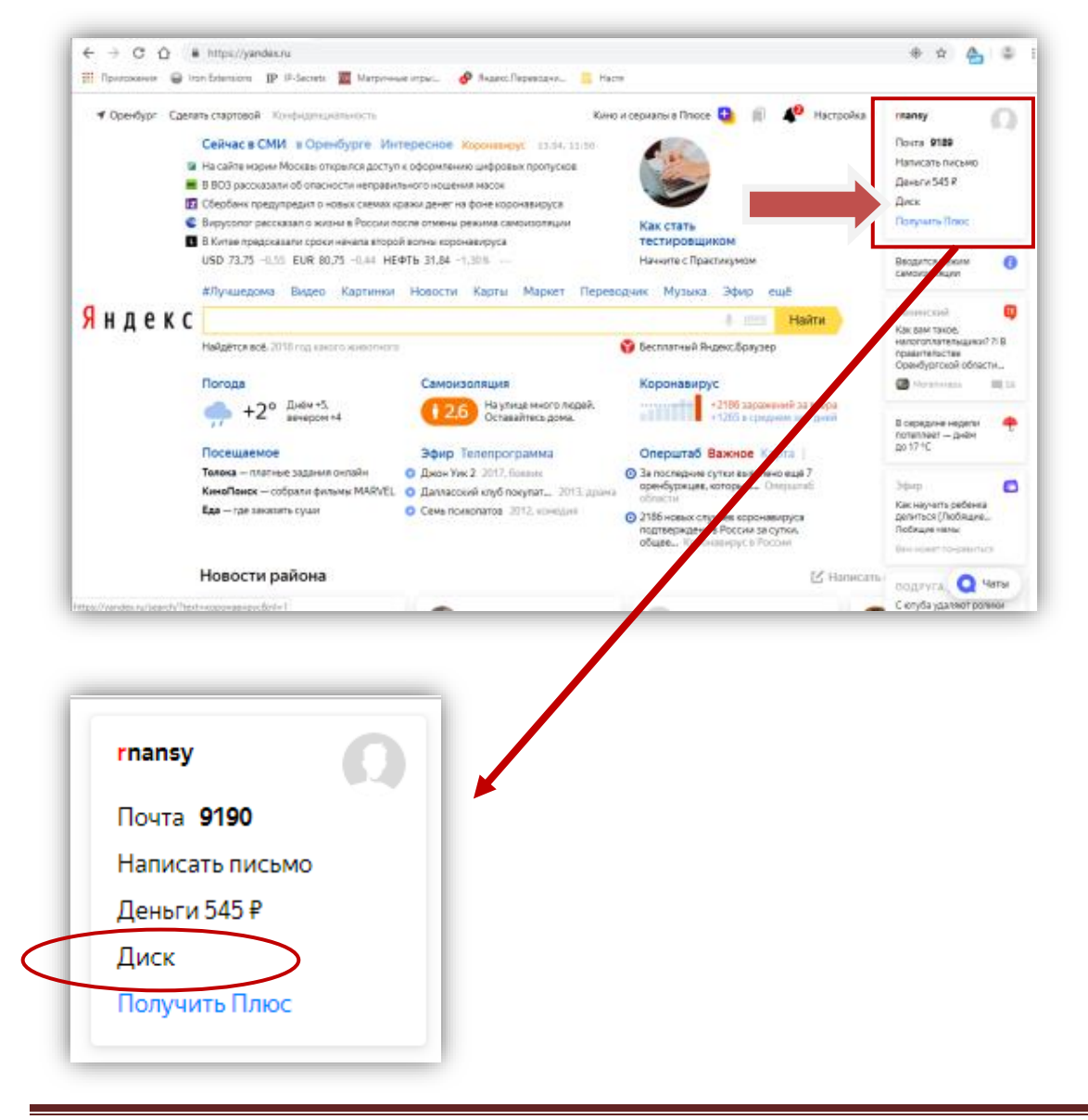

# Зайдите в Яндекс Диск и создайте папку

| → C 🏠 🔒 h                  | ttps://disk.yan     | dex.ru/client/rec<br>IP-Secrets 🛛 🚾 1 | ent?source=d<br>Матричные игры | omik-main<br>с 🔗 Яндекс.Пер | еводчи 📙 На | CT8                                             |                         | \$  | 6 |
|----------------------------|---------------------|---------------------------------------|--------------------------------|-----------------------------|-------------|-------------------------------------------------|-------------------------|-----|---|
| ≡ <mark>Яндекс</mark> Диск | (Почта              | Календарь                             | Заметки                        | Поиск в моём Ј              | Циске О,    | Yctaновить Диск для<br>Windows                  | Будате в Плюсе 👥        | 40  | Q |
| Загрузить                  |                     |                                       |                                |                             |             | Установите Янд                                  | екс.Диск на компьют     | rep | × |
| Создать                    |                     |                                       |                                |                             |             | Так вы сможете быстр-<br>в облако и скачивать и | ее загружать файлы<br>х |     |   |
| +                          | W                   | x                                     |                                | ľ                           |             | 🦉 Установить Ян                                 | дексДиск                |     |   |
| Папку                      | Текстовы<br>докумен | й Та(<br>т                            | блицу                          | Презентацию                 | Альбом      |                                                 |                         |     | - |
| Общий доступ               |                     |                                       |                                |                             |             |                                                 |                         |     |   |

| Выберите место для новой папки | ×       |
|--------------------------------|---------|
| Файлы                          |         |
| • 6 марта                      |         |
| <ul> <li>Загрузки</li> </ul>   |         |
| Музыка                         |         |
| 🔸 🚘 Фото                       |         |
| Moodle                         | Создать |

## Выберите вашу папку Файл/Moodle и откройте ее

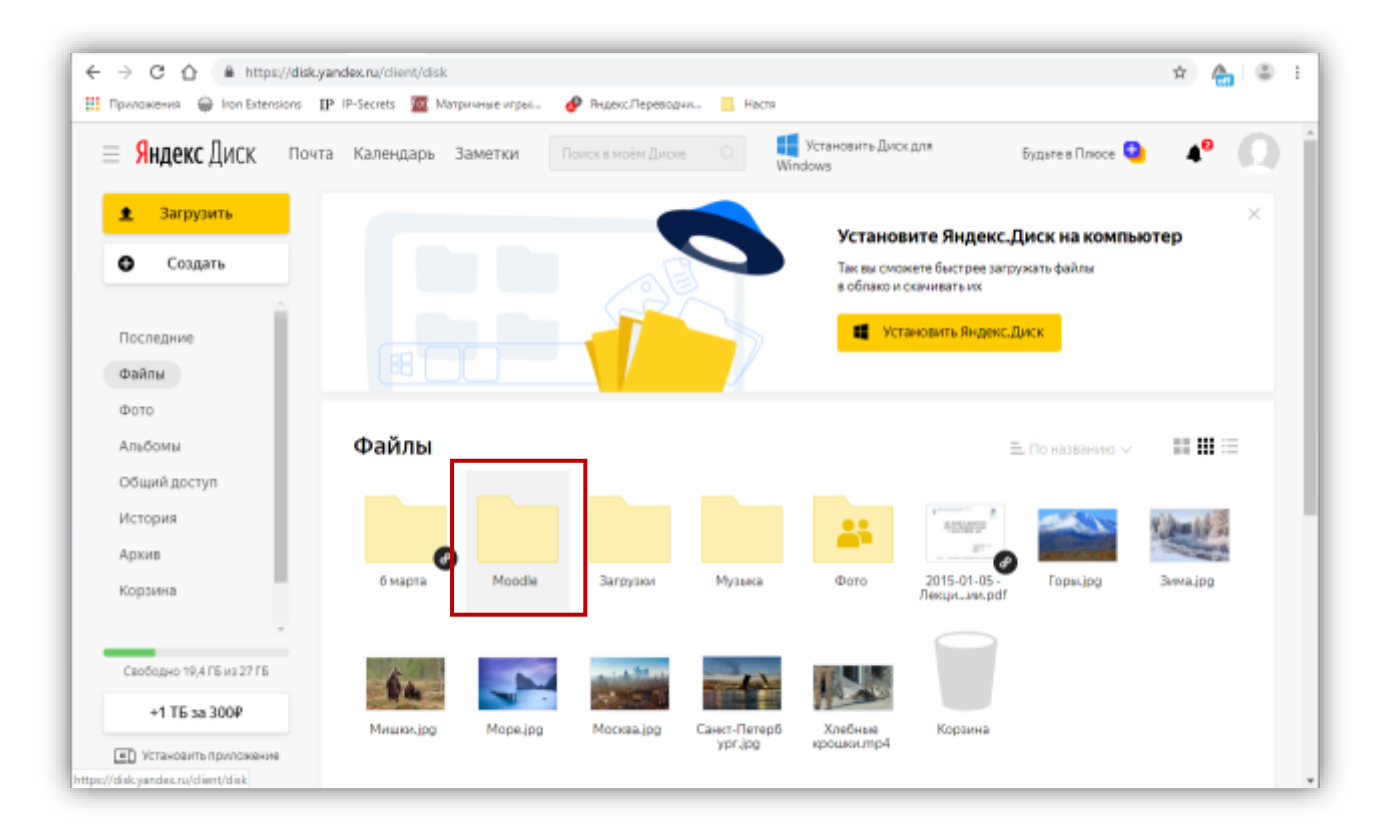

Загрузите ваш файл в созданную папку.

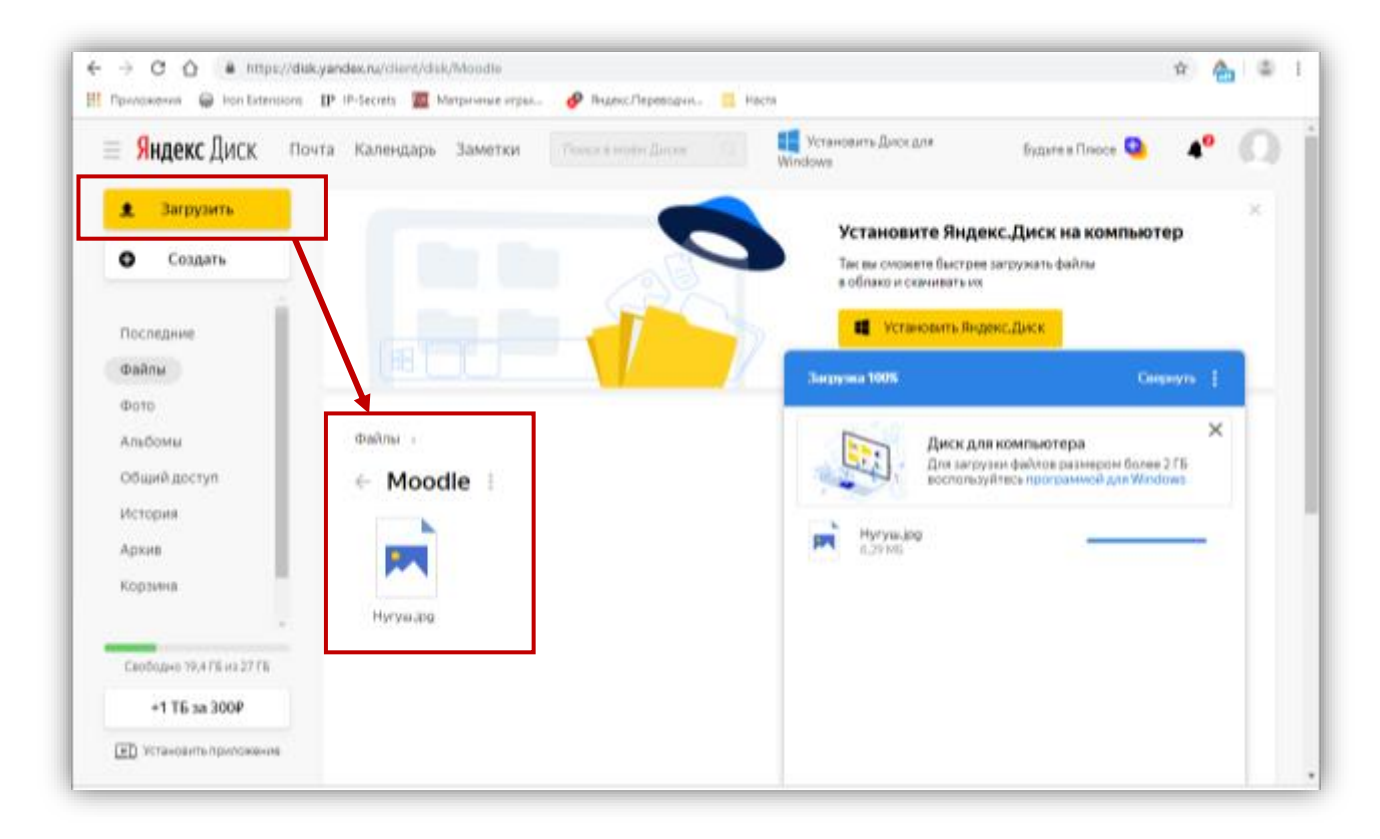

Теперь необходимо получить ссылку на ваш файл.

Рядом с именем папки **Moodle** нажмите на троеточие и выберите в всплывающем меню **Поделиться**.

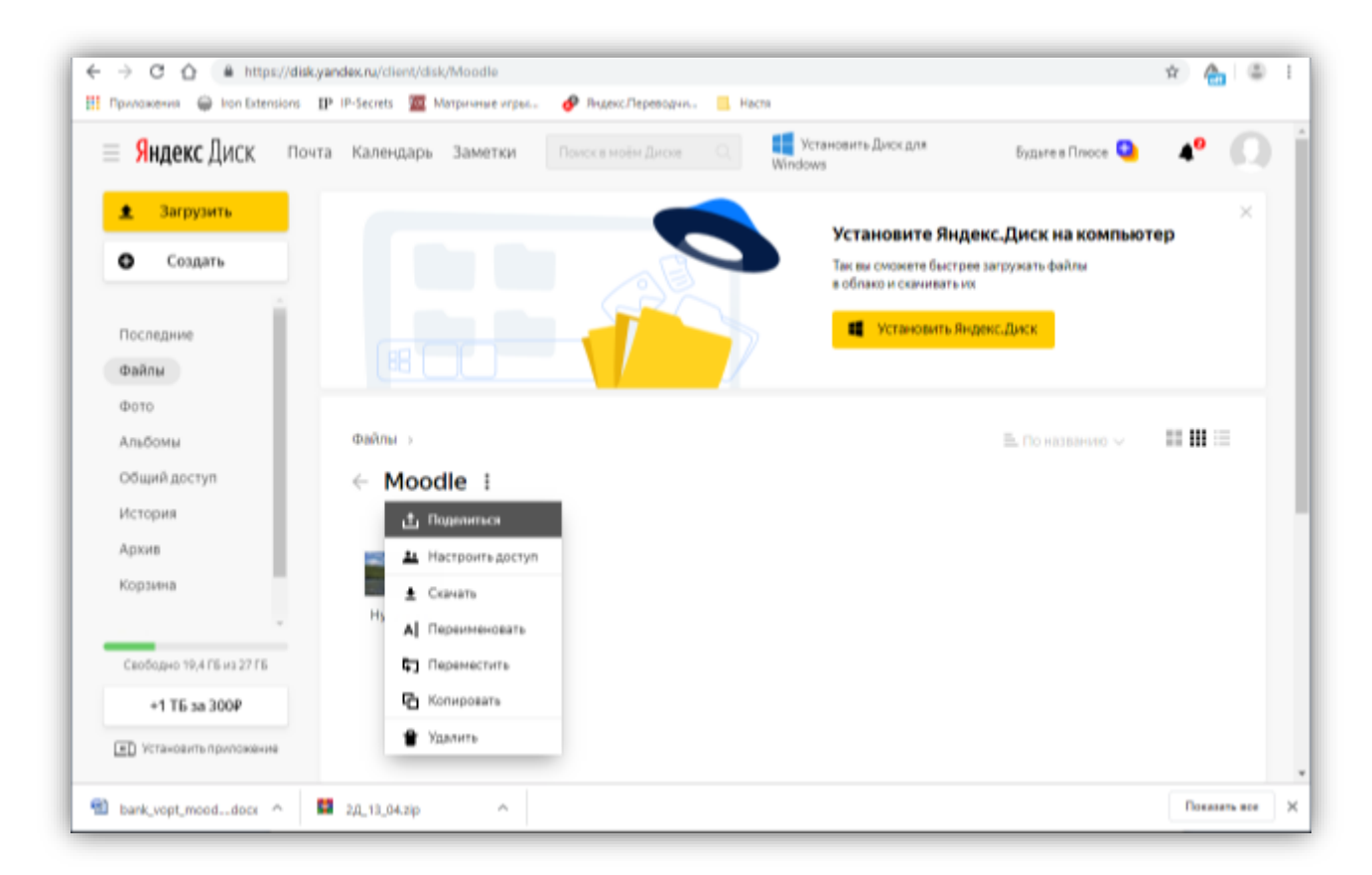

В следующем всплывающем меню выберите Копировать ссылку.

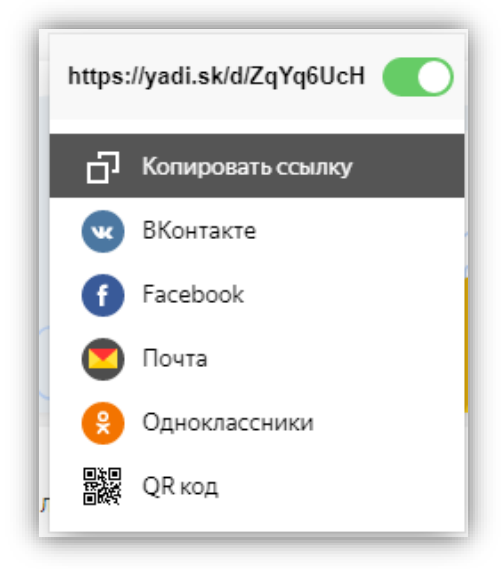

Полученную ссылку https://yadi.sk/d/ZqYq6UcHyFRmZg можно добавить в Moodle как ресурс или элемент курса (в роли Преподавателя) или ссылку сделать при ответе на задание (в роли Студента).

#### 1. Преподавателю:

- 1.1 Добавить ресурс "Гиперссылка"
  - ✓ Зайдите в свой курс Moodle <u>https://moodle.osu.ru/</u>
  - Перейдите в режим редактирования. В нужной теме добавьте ресурс "Гиперссылка".
  - Введите название материала и вставьте скопированную ссылку с Яндекс Диска.
  - ✓ Настройте раздел Внешний вид параметр Отображение выставите "В всплывающем окне".
  - ✓ Проверьте остальные параметры и нажмите на кнопку "Сохранить и вернуться к курсу".

| п начате > мон курсы >-                                                                         | 2019/30 (+66    | HAR TOLE RECEIVER CONFECTO = THEFT HE(D) PHIL                                                       |                                                   |               | 1          | asep                         | LINTS (PE)                           | UR(1H)                  | 10000          | i. |
|-------------------------------------------------------------------------------------------------|-----------------|----------------------------------------------------------------------------------------------------|---------------------------------------------------|---------------|------------|------------------------------|--------------------------------------|-------------------------|----------------|----|
| люди                                                                                            | 100             | Информация о курсе                                                                                  | Редактировать                                     | XAJ           | ени        | UPb.                         |                                      |                         | and a          |    |
| /ш. Участных                                                                                    | ***             | Для обучающихся т курса по направлению г<br>Информационная безогасность" очной фор<br>19ИВ(б)(СЭСИ) | юдоловин *10.03.01<br>мы обучение (прупла         | 4             |            | Ang<br>Ga                    | Arra 2020                            |                         | -              |    |
| настройки пот<br>+ 6 -<br>* Управление кром                                                     |                 | Агтуальный курс по<br>дисциплиня "Технология и<br>методы программаровании"                          | Редактировати и Ба                                | 4 13 24<br>24 | 7 14 15 14 |                              | 2 3<br>8 60<br>99 97<br>23 24        | 4 11 11 23              | 0 0 0<br>10 10 |    |
| <ul> <li>Pogacreposars eacrie</li> <li>Jasepterse pegartepo</li> <li>Jasepterse ogca</li> </ul> | Emonal Contract |                                                                                                    | + Добалить влемент или ресурс                     |               | 00         | (DMTh                        | codumu                               | cairo                   |                |    |
| <ul> <li>Попизователи</li> <li>Филипры</li> <li>Отнеты</li> <li>Настройка курнала ок</li> </ul> | grick.          | + Раздел 1 🧭                                                                                        | Редактировать -<br>1- Лобарить элемент или ресурс | 10            | 日の見の       | фыть<br>фыть<br>фить<br>фить | событи<br>событи<br>событи<br>событи | Kanon<br>Kypca<br>rpynn | igens<br>N     |    |
| C Resaurere                                                                                     | 6-1712#         | + Tessa 2                                                                                           | Propagation and                                   | 00/9          | 208871     | itite.                       |                                      |                         |                |    |
| hask_supt_must_dees                                                                             | 11 24LT         | Litar A                                                                                             | Pigen April 1                                     |               |            |                              |                                      | Deat                    |                |    |
|                                                                                                 |                 |                                                                                                    |                                                   |               |            |                              |                                      |                         |                |    |

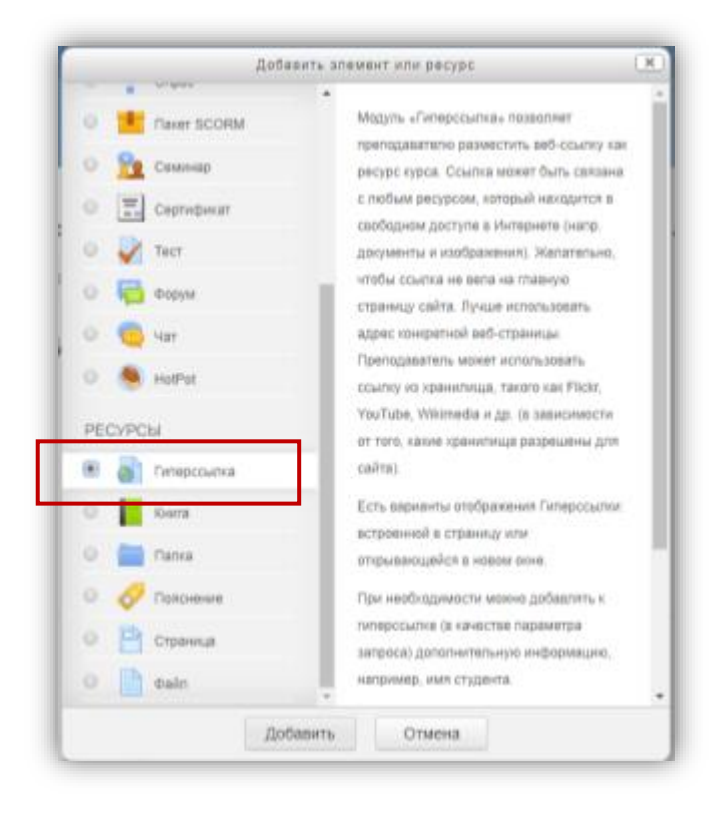

| \delta Добав | Добавить Гиперссылка в Раздел 1 (2) Развернить всё |                                                                                                    |  |  |  |  |  |
|--------------|----------------------------------------------------|----------------------------------------------------------------------------------------------------|--|--|--|--|--|
| ⊸ Общее      |                                                    | Развернуть все                                                                                                    |  |  |  |  |  |
|              | Название *                                         | Лекция 1 Название размещена на Яндекс диске                                                                                                    |  |  |  |  |  |
|              | Адрес (URL) *                                      | https://yadi.sk/d/ZqYq6UcHyFRmZg                                                                                                    |  |  |  |  |  |
|              |                                                    | Выберите ссылку                                                                                                    |  |  |  |  |  |
|              | Описание                                           |                                                                                                    |  |  |  |  |  |
|              |                                                    |                                                                                                    |  |  |  |  |  |
|              |                                                    | Пить: в                                                                                                    |  |  |  |  |  |
|              |                                                    | - Arrestanting and a second second se |  |  |  |  |  |

| ⊸ Внешний вид                            |                                                             |
|------------------------------------------|-------------------------------------------------------------|
| Отображение 🕐                            | Во всплывающем окне 🔻                                       |
| Ширина всплывающего окна (в<br>пикселях) | Автоматически<br>Внедрить<br>Открыть<br>Во всплывающем окне |
| Высота всплывающего окна (в<br>пикселях) | 450                                                         |
| Отображать описание<br>гиперссылки       | Ø                                                           |

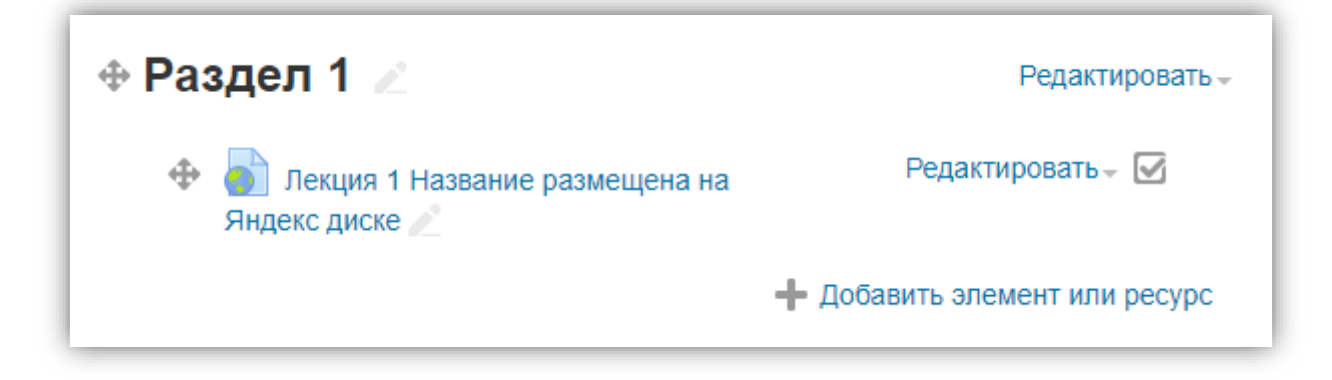

- 1.2 Добавить элемент курса "Пояснение"
  - ✓ В режиме редактирования добавьте ресурс "Пояснение"
  - ✓ Наберите нужный текст
  - ✓ Выделите текст для ссылки
  - ✓ Нажмите на кнопку "Добавить/редактировать ссылку"

| Общие Вспл   | Вставить/редактировать ссылку    | Betablito B A BD       |
|--------------|----------------------------------|------------------------|
| Адрес ссылки | https://yadi.sk/d/ZqYq6UcHyFRmZg | ссылки                 |
| Цель         | Открыть в этом окне/фрейме 🔻     | скопированну           |
| Название     |                                  | ссылку с янде<br>Диска |
| Класс        | Нет 🔻                            |                        |
|              |                                  |                        |
| Вставить     | Отменить                         |                        |

# 1.3 Добавить элемент курса "Задание"

В **Описание** необходимо добавить инструкцию, что делать если файл студента больше допустимого и в настройках установить галочку присылать ответ в виде текста.

| - Общее                                     | Развернуть всё                                          |
|---------------------------------------------|---------------------------------------------------------|
| Название задания * За<br>Описание<br>Е<br>о | адание 1<br>В І Е В С С В С С В С С С С С С С С С С С С |

Студент может отправить ссылку в тексте ответа на задание или прислать файл Word, в котором сделает ссылку на нужный файл большого размера, размещенный в облаке.

# 2. Студенту:

Если ваш файл больше 2Мб, вы не сможете его отправить на проверку.

Если возможно, уменьшите размер вашего файла (Если файлы в Word, сделайте сжатие рисунков).

Если необходимо прикрепить файл большого размера без снижения качества изображения, разместите его в Облаке, а в Moodle сделайте ссылку на него.

Для того, чтобы прикрепить в Moodle ссылку на файл, размещенную в Облаке (например, на Яндекс Диске), необходимо в тексте задания набрать текст, выделить нужное слово и добавить ссылку с помощью значка в панели инструментов.

Если ваше задание должно быть выслано файлом. Прикрепите файл Word, в котором сделайте ссылку на Облако.

Заранее проверьте вашу ссылку.

| Задание 1                                                                                                    |
|----------------------------------------------------------------------------------------------------|
| Если файл с заданием больше допустимого размера вам необходимо разместить его в<br>облако (Яндекс Диск, Google Диск или Mail Облако) и в задании указать ссылку. |
| Ответ - в виде текста                                                                                                    |
|                                                                                                    |
| Ссылка на задание                                                                                                    |
| Наберите нужный вам текс, выделите                                                                                                    |
| фразу для ссылки и кнопка пиктограмма                                                                                                    |
| для создания ссылки станет активной.                                                                                                    |
| Добавьте ссылку на Облако                                                                                                    |
|                                                                                                    |
|                                                                                                    |
|                                                                                                    |
|                                                                                                    |
|                                                                                                    |
|                                                                                                    |
| 11/10. p × 0                                                                                                    |

# Google Диск

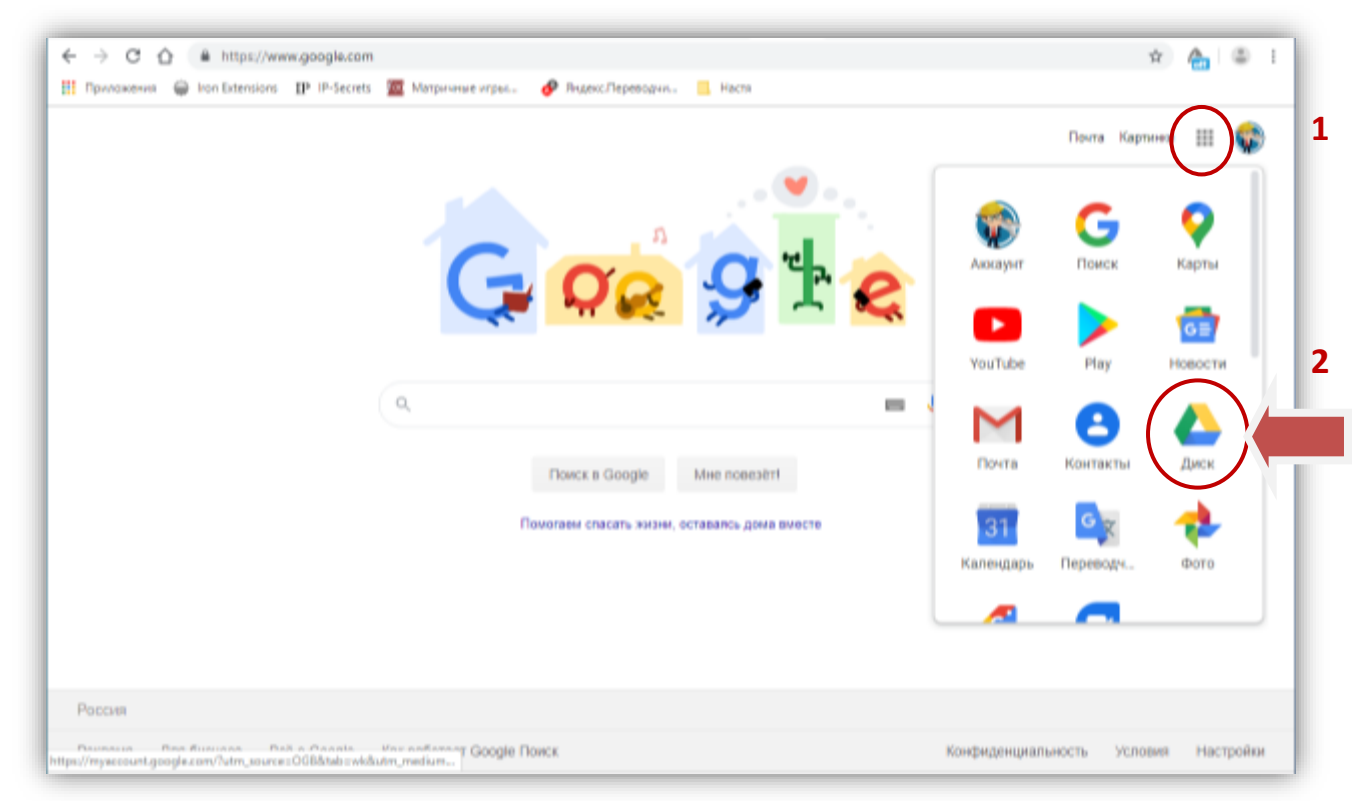

На <u>https://www.google.com/</u> войдите в свой аккаунт или создайте новый.

В приложениях Google (1) Выберите Диск (2)

Для удобства вы можете создать папку или сразу загрузить нужные вам файлы.

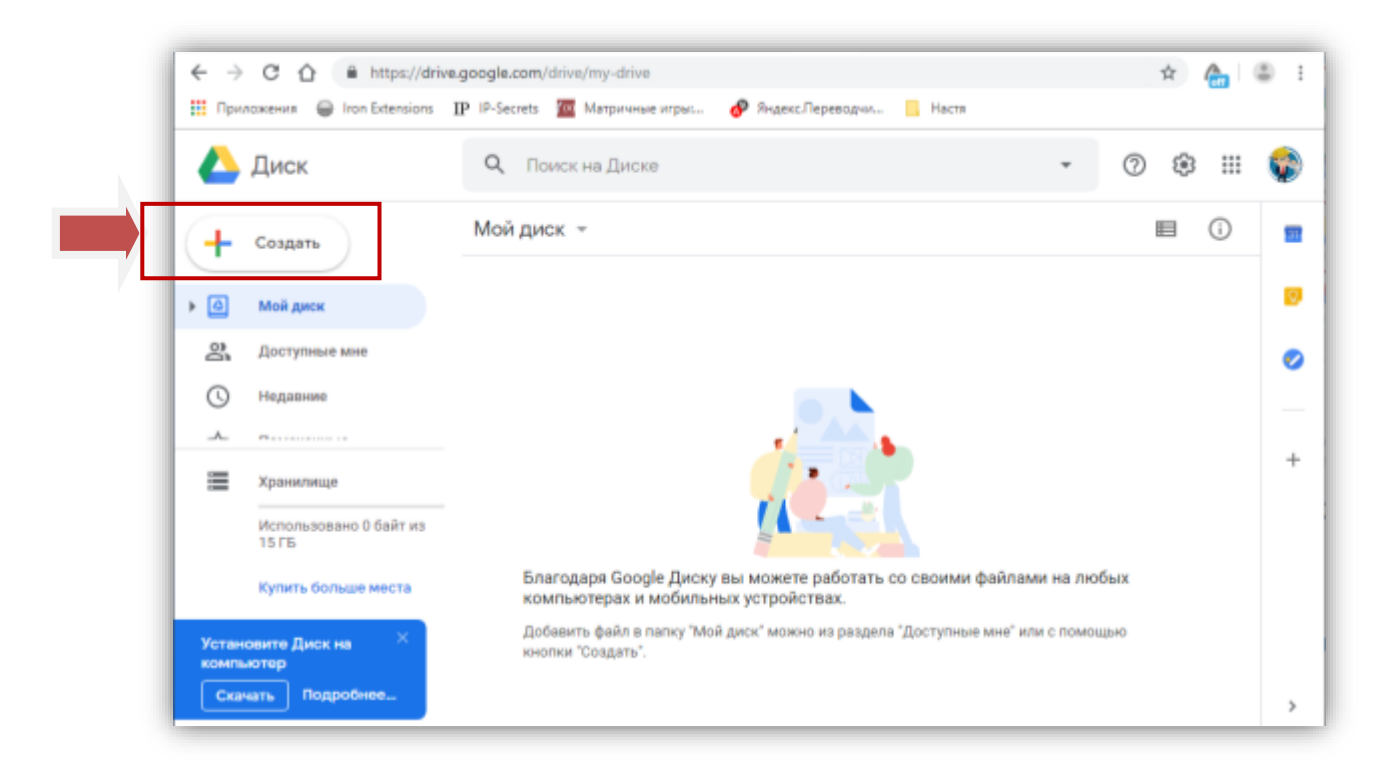

| 스 Диск               | <b>Q</b> Поиск на Диске  | · ⑦ 🕸 III |
|----------------------|--------------------------|-----------|
| 🕞 Папку              | sk > Moodle ⊬            |           |
| Загрузить файлы      |                          |           |
| Загрузить папку      |                          |           |
| 🗐 Google Документы   | >                        |           |
| 🚹 Google Таблицы     | >                        |           |
| 🗖 Google Презентации | 5                        |           |
| Eщë                  | >                        |           |
| 1010                 |                          |           |
| Купить больше места  | Перетацияте файлы с      | 10.73     |
|                      | или нажмите кнопку "Созд | ать"      |

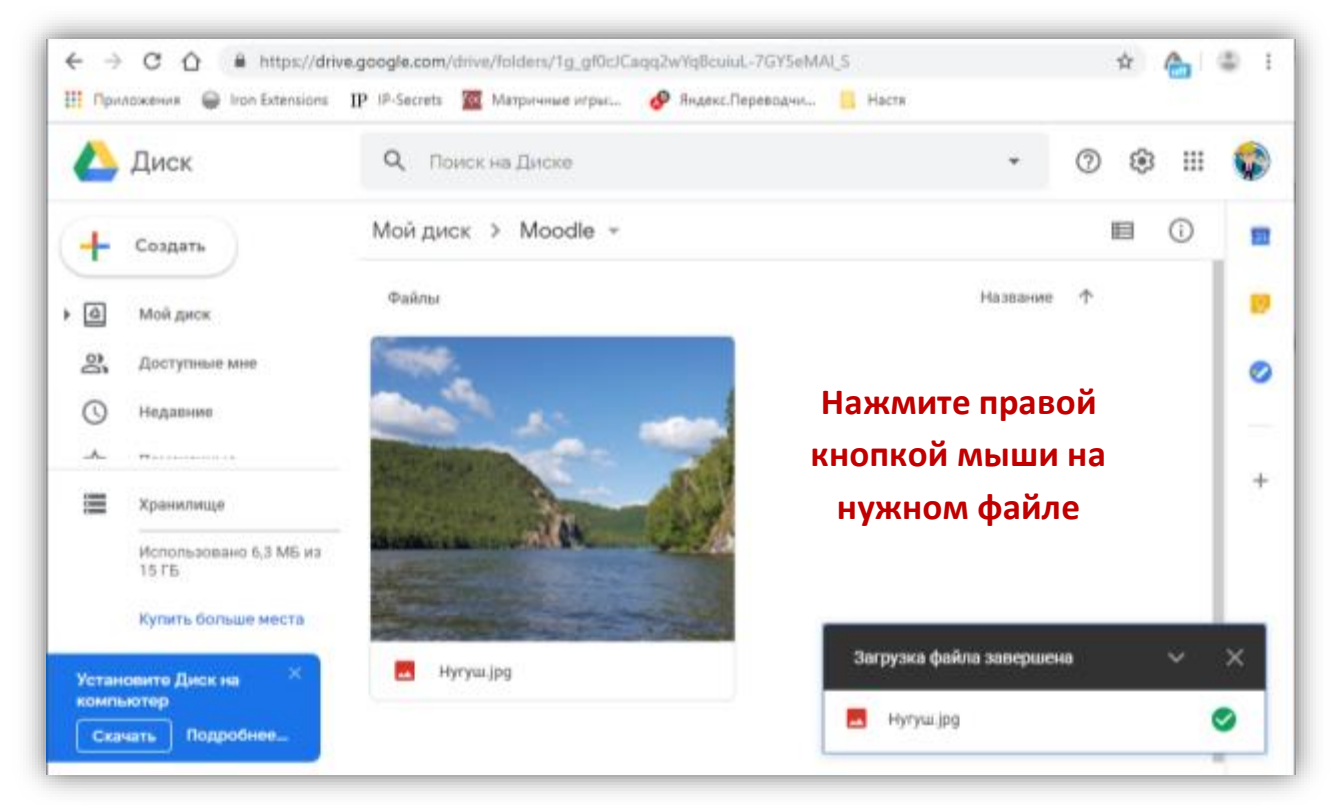

После загрузки файла, нажмите левой кнопки мыши по нужному файлу и в всплывающем меню выберите пункт "Копировать ссылку общего доступа".

| Файлы              |            |                             |       |  |
|--------------------|------------|-----------------------------|-------|--|
| and a              |            |                             |       |  |
| A REAL PROPERTY OF | 0          | Предварительный просмотр    |       |  |
| Active Contraction | ***        | Открыть с помощью           | >     |  |
| and a state of     | 8+         | Открыть доступ              |       |  |
| Нугуш.јро          | Ð          | Копировать ссылку общего до | ступа |  |
|                    | <b>A</b> + | Добавить ярлык на Диск      | 0     |  |
|                    | Ŧ          | Переместить                 |       |  |
|                    | ☆          | Добавить в помеченные       |       |  |
|                    | 0_         | Переименовать               |       |  |
|                    | <b>(</b> ) | Показать свойства           |       |  |
|                    | 0          | Управлять версиями          |       |  |
|                    | Ē          | Создать копию               |       |  |
|                    | 0          | Сообщить о нарушении        |       |  |
|                    | $_{\pm}$   | Скачать                     |       |  |

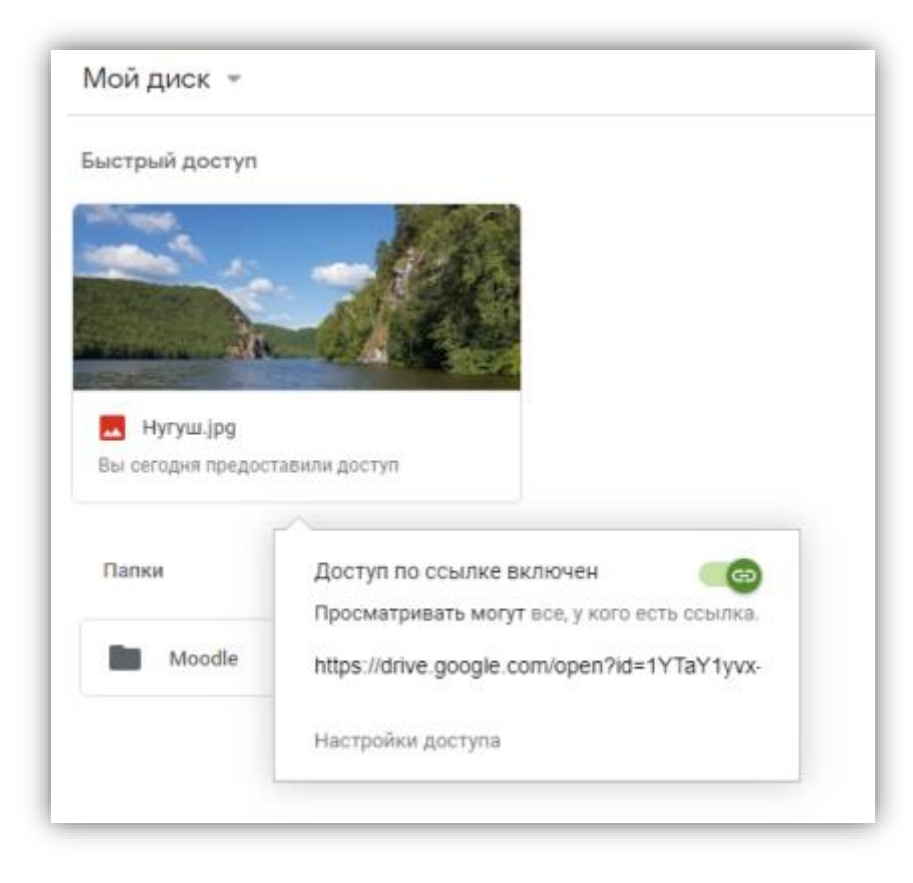

Полученную ссылку добавьте в курс Moodle как было описано выше.

## Mail Облако

Войдите в свой почтовый аккаунт на <u>https://mail.ru/</u> или создайте новый.

В меню выберите пункт Облако.

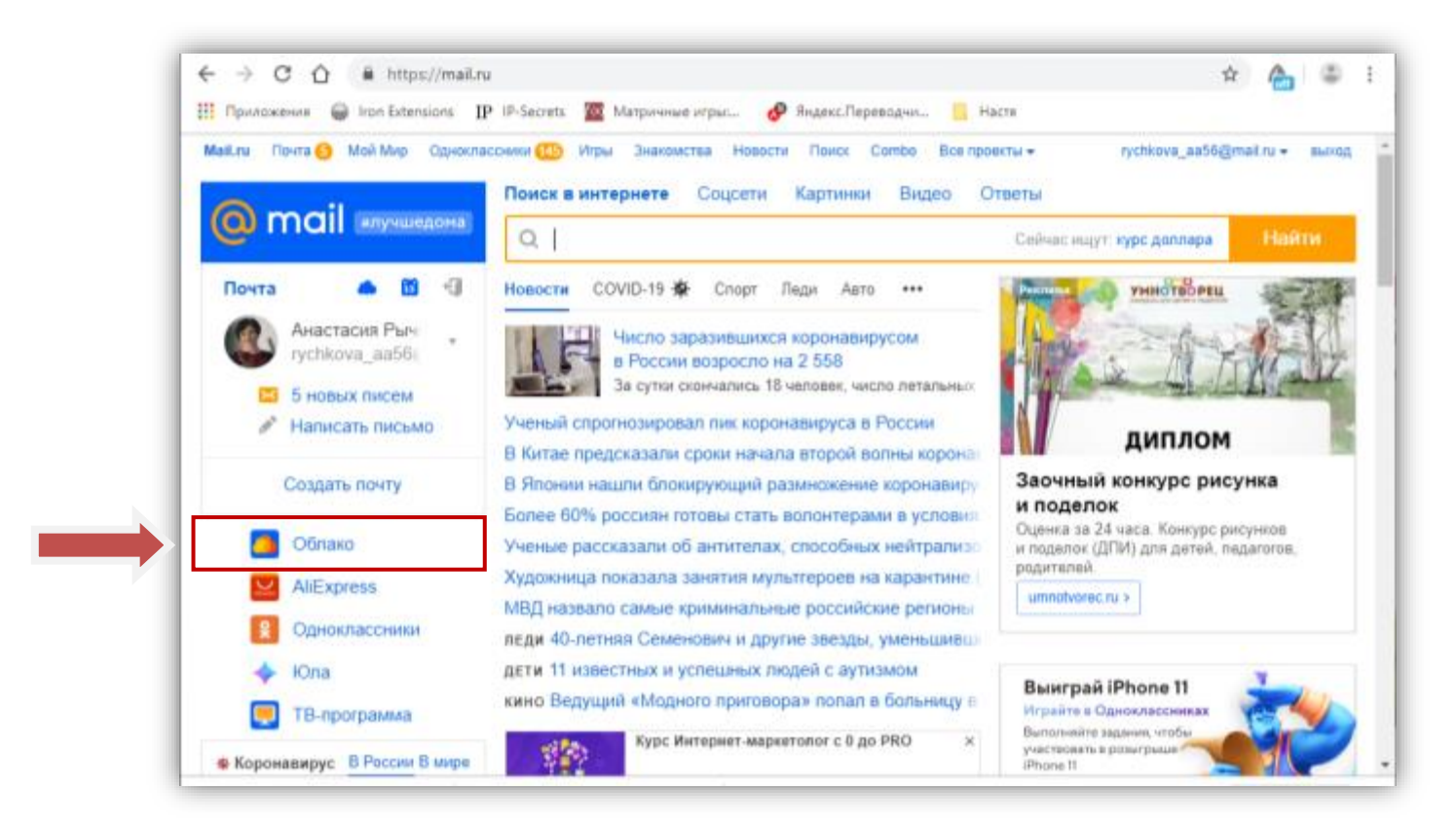

| 11 churchene the second state                    | in-Series and understand address 🚱 sufficient address 📑 sara |                                         |
|--------------------------------------------------|--------------------------------------------------------------|-----------------------------------------|
| Mail.ru Понта 😑 Мой Мир Одноклас                 | зним 📧 Игры Знакомства Новости Поиск Combo Все проекты -     | rychkova_aa56@mail.ru                   |
| <u>@</u> облако                                  | 👝 Облако 😃 Общий доступ 📕 Управление подписками  🛱           | Космический тариф 🛛 🤗                   |
| <ul> <li>Загрузить</li> <li>Создать •</li> </ul> | 📀 Выделить все 🛛 🛓 Скачать 🚢 Настроить доступ                | Вид 💌                                   |
| ТАРИФ: 8 ГБ. Бесплатный                          | 6+                                                           |                                         |
| Свободно 7.45 ГБ из 8 ГБ                         | Облако                                                       | 1 лапкя, 6 ф                            |
|                                                  | Mail ru nevnaevavet                                          | And And And And And And And And And And |
|                                                  |                                                              | and the second                          |
| OERAKO                                           |                                                              | Contraction of the                      |
| III Майли рекомендует                            |                                                              |                                         |
| K2EPAHROE                                        |                                                              | and an and a state of the               |
| ФАЙЛЫ ИЗ ПОЧТЫ                                   |                                                              |                                         |
| 🖮 Входящие                                       |                                                              | · Flonet                                |

Электронные курсы ОГУ в системе Moodle

Для удобства вы можете создать папку или сразу загрузить нужные вам файлы (Создать - Папку)

Выберите папку, в которую будете загружать файлы с вашего компьютера.

C û ê https://doud.mail.ru/home/Moodie/ x 🚖 🛎 i 🔢 Прилажения 🤪 Iran Extensions 🌵 IP-Secrets 🧱 Матричные игрыл. 🥔 Ридекс Переводчил. 📒 Насти Мабли Понта () Мой Мир. Одноклассиния () Игры Знакомства. Новости. Понся. Сотябо. Все проекты • rectilions association - man 🙆 облако 👝 Облако 🛛 🕸 Общий доступ 🛛 Управление подписками 🎁 Космический тариф 2 0 \Lambda Загрузить 🛛 Создать • Выделить все 🛓 Скачать 🖀 Удалить 🔗 Вид • 31 + Kin, instrumenter, Processe ТАРИФ: 8 ГБ. Бесплетный Свободно 7.46 ГБ из 8 ГБ otinam + Moodle t denin Купить выгодно III Making percene-spyer Moodle NJEPAUHOE Эагрузка завершена вайлы из почты III Brogswee Нутуш (рд 6.3 MB 🔿

Нажмите "Загрузить" и перетащите или выберите нужный файл.

После загрузки файла, нажмите левой кнопкой мыши по нужному файлу и в всплывающем меню выберите пункт "Настроить доступ по ссылке" или воспользуйтесь пиктограммой "Сылка" на загруженном файле.

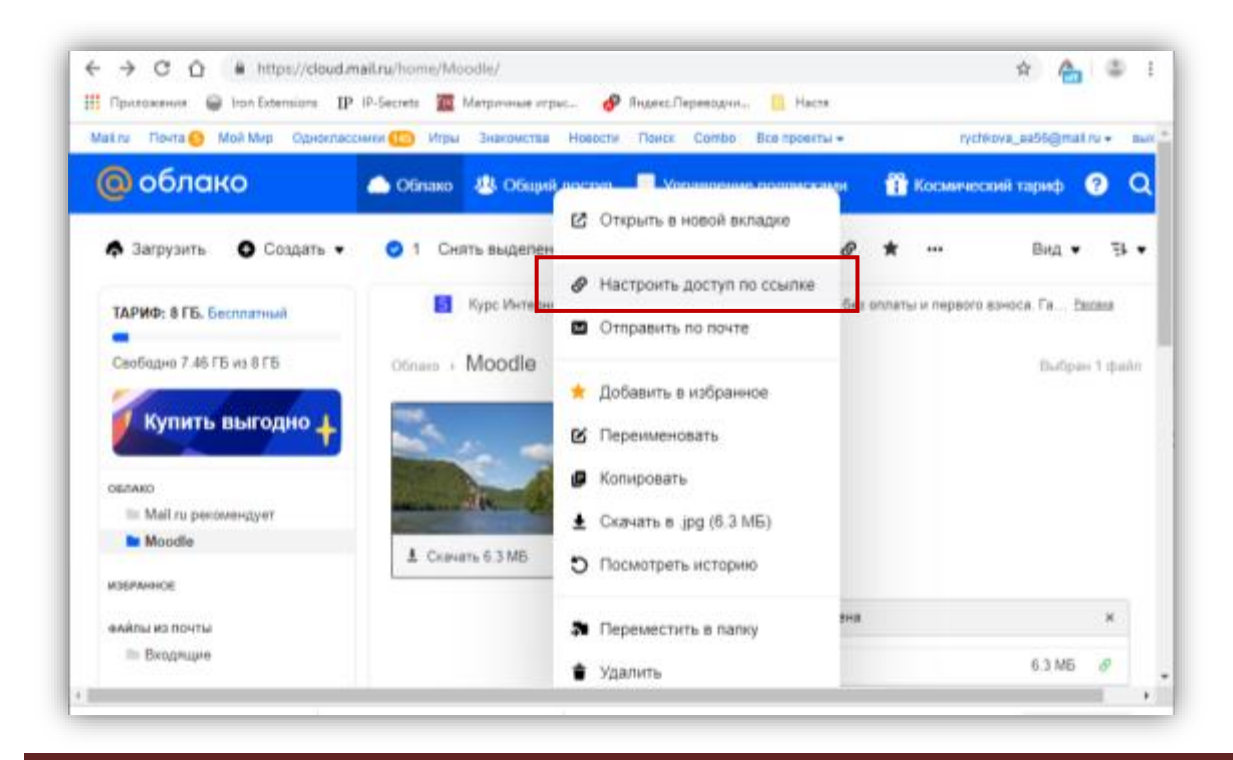

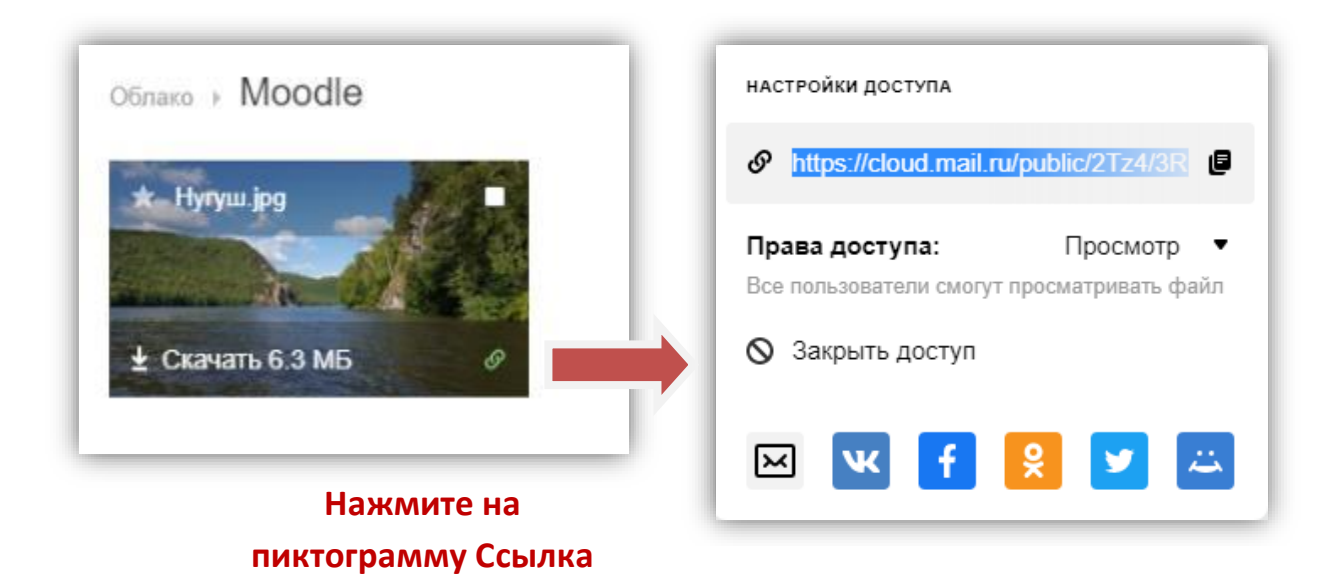

Полученную ссылку добавьте в курс Moodle как было описано выше.